# IP-adres bepalen op de SPA504G IP-telefoon

# Doelstellingen

Dit document legt uit hoe het IP-adres van de Cisco SPA504G IP-telefoon moet worden bepaald. Zodra het IP-adres is ingesteld wordt de toegang tot de webgebaseerde applicatie voor de telefoon toegestaan.

### Toepasselijke apparaten

· SPA504G IP-telefoon

# Stap voor stap Procedure

#### IP-adres bepalen op de SPA504G

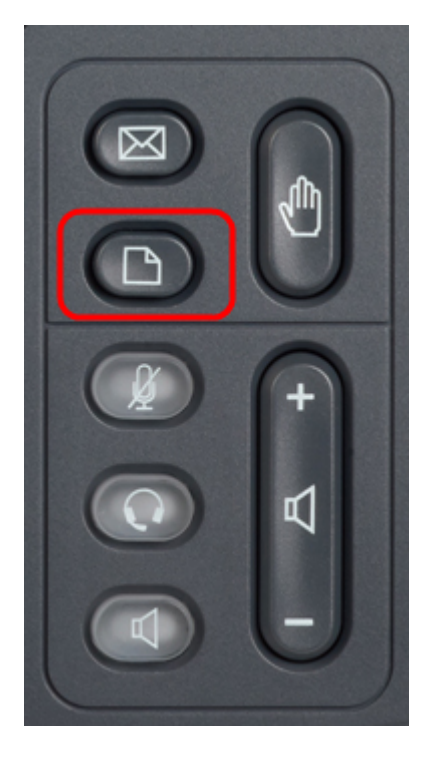

Stap 1. Druk op de knop Papieren op de SPA504G om het menu Instellen op te halen.

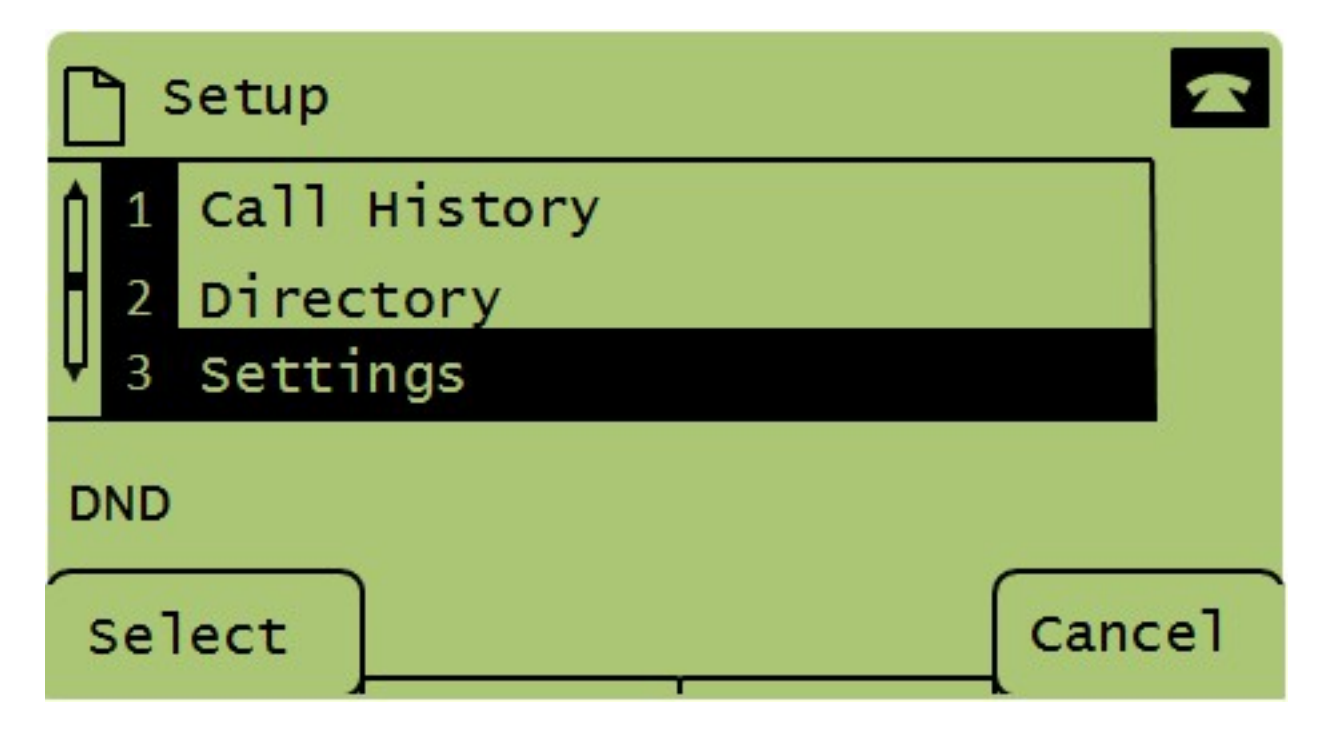

Stap 2. Druk op 3 of ga naar beneden met de navigatietoetsen om optie 3 te selecteren en druk op Selecteren om het menu **Instellingen** op te halen.

| 🗅 Settings 🗖 |     |                       |  |  |  |  |  |  |  |
|--------------|-----|-----------------------|--|--|--|--|--|--|--|
| Î            | 4   | BackLight Timer       |  |  |  |  |  |  |  |
| H            | 5   | Network Configuration |  |  |  |  |  |  |  |
| Ų            | 6   | Model Information     |  |  |  |  |  |  |  |
| DND          |     |                       |  |  |  |  |  |  |  |
| 01           | Sel | Cancel                |  |  |  |  |  |  |  |

Stap 3. Druk op 5 of ga naar beneden met de navigatietoetsen om optie 5 te selecteren en druk op Selecteren om het menu **Network Configuration** op te zetten.

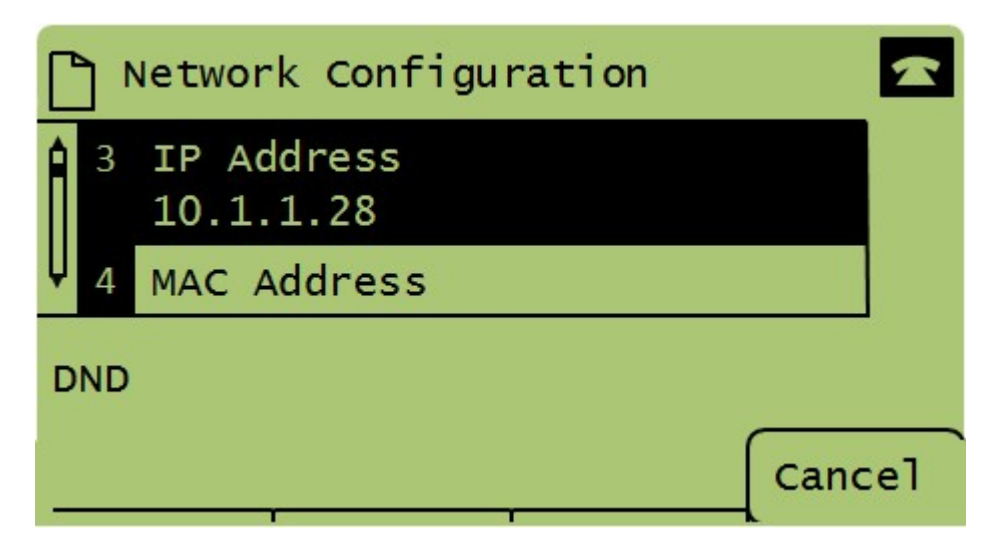

Stap 4. Druk op 3 of rol omlaag met de navigatietoetsen om optie 3. Dit zal het huidige IPadres voor de SPA504G-telefoon weergeven.

Stap 5. Sluit uw computer met een Ethernet-kabel aan op de Cisco IP-telefoon.

| ← → C ↑ ③ 192.168.137.162                                        |                    |                          |                       |                 |   |  |  |  |  |
|------------------------------------------------------------------|--------------------|--------------------------|-----------------------|-----------------|---|--|--|--|--|
| Admin Login basic   advanced basic   advanced                    |                    |                          |                       |                 |   |  |  |  |  |
| Voice Call History                                               | Personal Directory | Attendant Console Status |                       |                 |   |  |  |  |  |
|                                                                  |                    |                          |                       |                 |   |  |  |  |  |
| Info System Phone                                                | User               |                          |                       |                 |   |  |  |  |  |
|                                                                  |                    |                          |                       |                 | A |  |  |  |  |
| System Information                                               |                    |                          |                       |                 |   |  |  |  |  |
| Connection Type:                                                 | DHCP               |                          | Current IP:           | 192.168.137.162 | _ |  |  |  |  |
| Host Name:                                                       | SEPC89C1D6E6F6F    |                          | Domain:               | mshome.net      |   |  |  |  |  |
| Current Netmask:                                                 | 255.255.255.0      |                          | Current Gateway:      | 192.168.137.1   |   |  |  |  |  |
| Primary DNS:                                                     | 192.168.137.1      |                          |                       |                 |   |  |  |  |  |
| Secondary DNS:                                                   |                    |                          |                       |                 |   |  |  |  |  |
| Product Information                                              |                    |                          |                       |                 |   |  |  |  |  |
| Product Name:                                                    | SPA509G            |                          | Serial Number:        | CBT151508BR     |   |  |  |  |  |
| Software Version:                                                | 7.4.8a             |                          | Hardware Version:     | 1.0.2(0001)     |   |  |  |  |  |
| MAC Address:                                                     | C89C1D6E6F6F       |                          | Client Certificate:   | Installed       |   |  |  |  |  |
| Customization:                                                   | Open               |                          | Licenses:             | None            |   |  |  |  |  |
| Phone Status                                                     |                    |                          |                       |                 |   |  |  |  |  |
| Current Time:                                                    | 1/1/2003 14:27:55  |                          | Elapsed Time:         | 02:13:56        |   |  |  |  |  |
| Broadcast Pkts Sent:                                             | 21                 |                          | Broadcast Bytes Sent: | 2138            |   |  |  |  |  |
| Broadcast Pkts Recv:                                             | 353                |                          | Broadcast Bytes Recv: | 36800           | - |  |  |  |  |
|                                                                  |                    | Undo All Changes Submi   | t All Changes         |                 |   |  |  |  |  |
| © 2009 Cisco Systems, Inc. All Rights Reserved. SPA509G IP Phone |                    |                          |                       |                 |   |  |  |  |  |

Stap 6. Open een webbrowser op uw computer en voer het IP-adres van de telefoon in. Dit zal je leiden naar het web-based configuratie hulpprogramma.